If you already use Outlook for email remove the existing UOM account.

1. Open Outlook and tap the **Menu** and tap the **Settings** icon in the lower left corner.

| Inbox<br>arici_alexandra@yahoo.com |     |        |                  | Q               | Ø, |  |
|------------------------------------|-----|--------|------------------|-----------------|----|--|
| Focused                            | Oth | ner    | 4 9              | 4 Quick Filters |    |  |
|                                    | •   | Outlo  | ook              |                 |    |  |
|                                    |     | Favou  | urites           |                 |    |  |
|                                    |     |        | Inbox            |                 |    |  |
|                                    |     | $\geq$ | Sent             |                 |    |  |
|                                    |     | 7      | Drafts           |                 |    |  |
|                                    |     |        | Archive          |                 |    |  |
|                                    |     |        | rolandwaddilove  |                 |    |  |
|                                    |     | Î      | Deleted Items    |                 |    |  |
|                                    |     | Ø      | Spam             |                 |    |  |
|                                    |     |        | Conversation His | sto             |    |  |
|                                    | 0   |        | Important        |                 |    |  |
|                                    | 9   |        |                  |                 |    |  |

2. Tap your account and tap Delete Account.

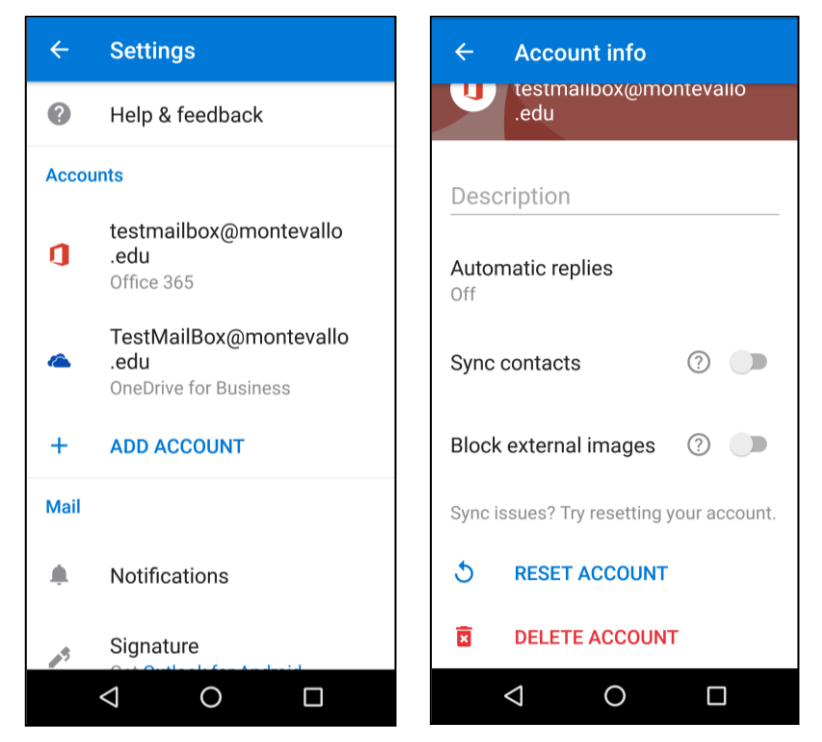

Add 365 Account to Outlook

1. Tap Get Started – Enter your Email Address – tap Continue.

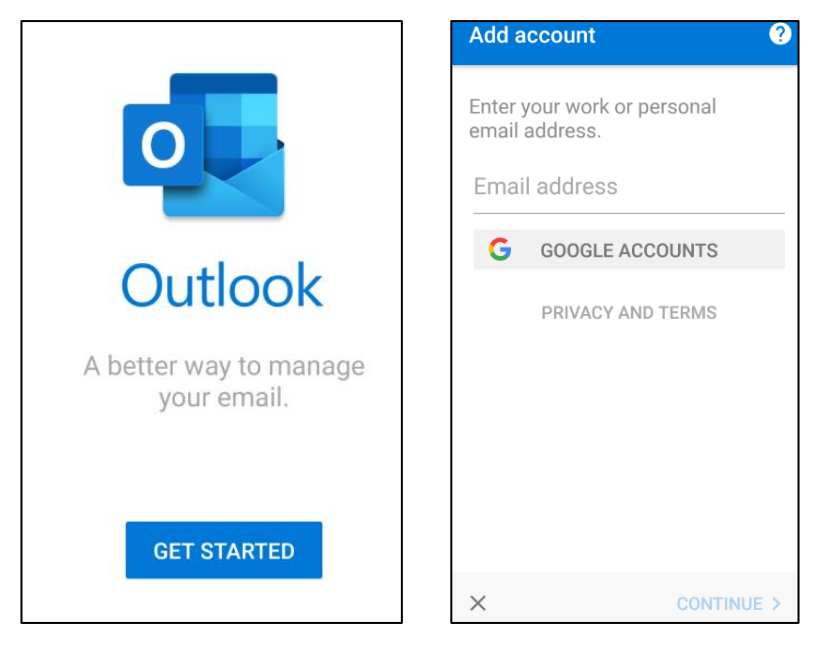

2. Enter your password and tap Sign In. Tap Skip to add another account.

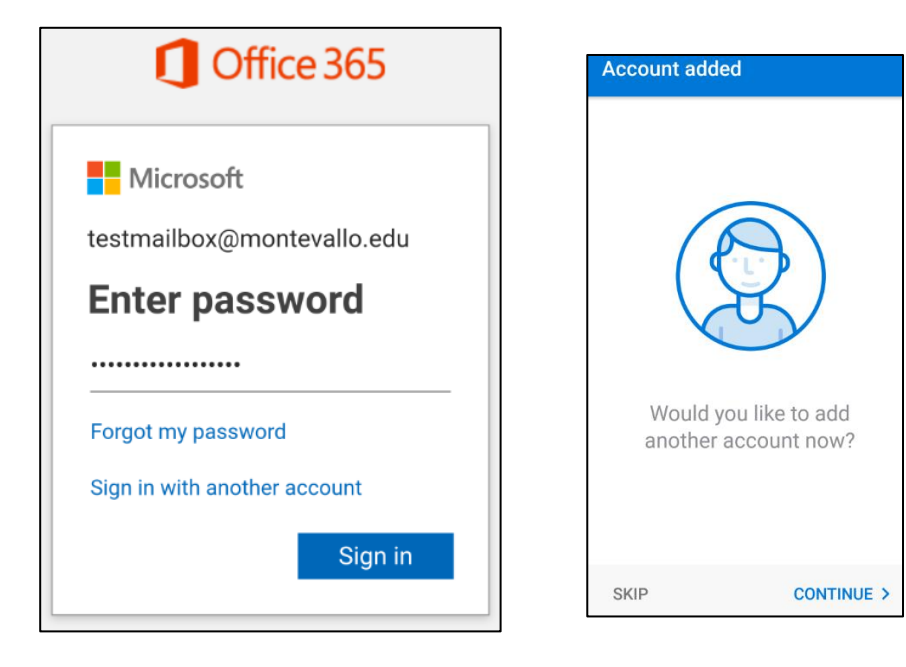